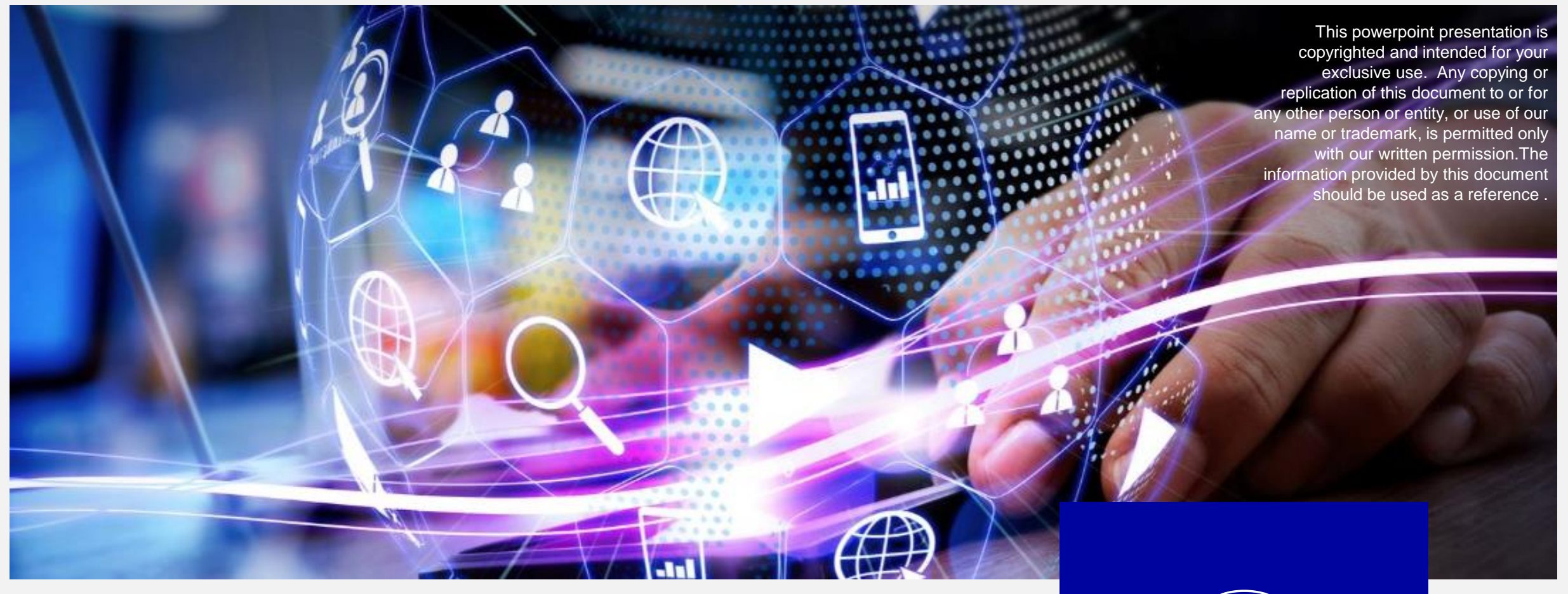

## **OneSource Connect**

FEB 2025

Upload Service (Previously Integration)

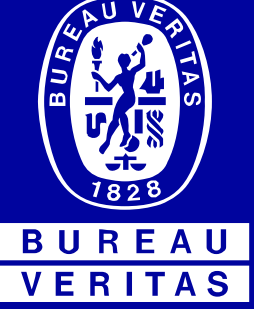

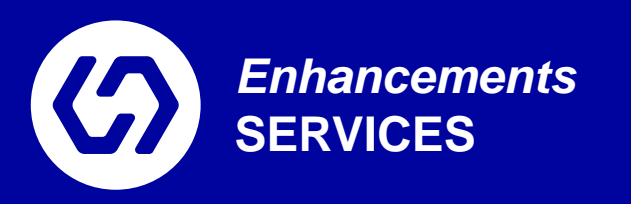

## Integration is now "Upload Service"

 Upload Service allows our clients to have services performed outside of BV integrated into their Track Service module for visibility to results and ability to conduct waivers and reviews

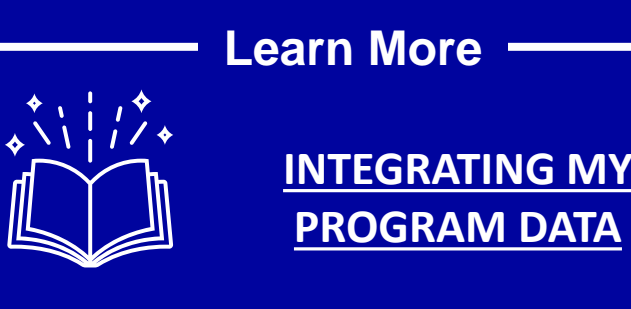

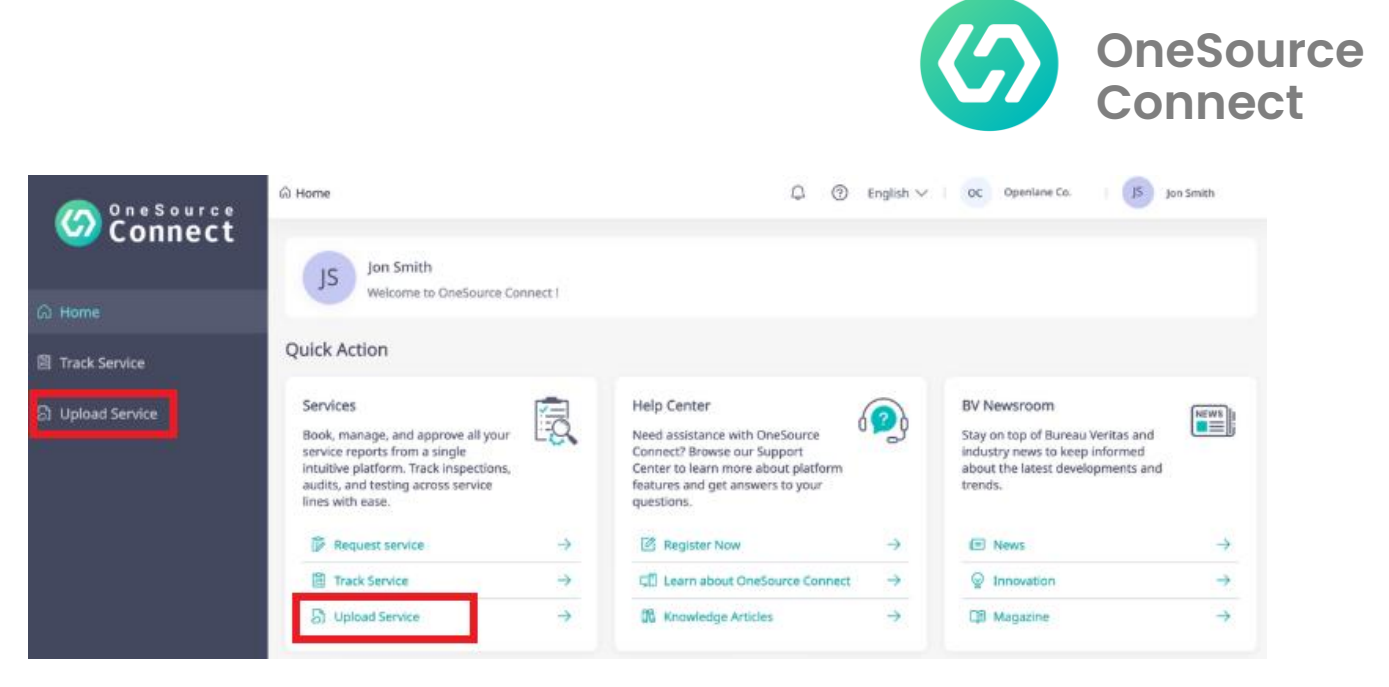

Each **Upload Service** form is a custom setup per service line for each retailer/program client. The parties responsible for upload are granted "vendor" access to enter details and upload documents.

Vendor access to a program/retailer profile can only be granted with the permission of the program/retailer.

The following are the **Upload Service** functions covered in this guide:

- Accessing.
- Completing Data and Uploading Documents.
- Editing and Copying.

### **ACCESSING UPLOAD SERVICE**

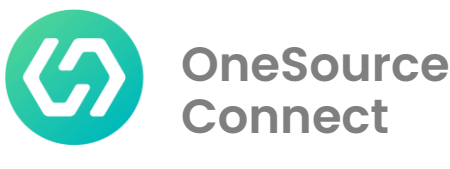

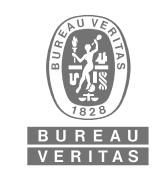

- Go to <u>app.onesourceconnect.com</u> and enter your user name and password as provided by BV.
  - Be sure that if you are copying and pasting you do not capture extra spaces before or after the password. This often results in an invalid password error message.
- Choose Upload Service
  - Note: Users may have access to multiple modules.
  - You may also choose Program Requirements to view the program/retailers protocols, Request Service to request a service, or Track Service to view services.

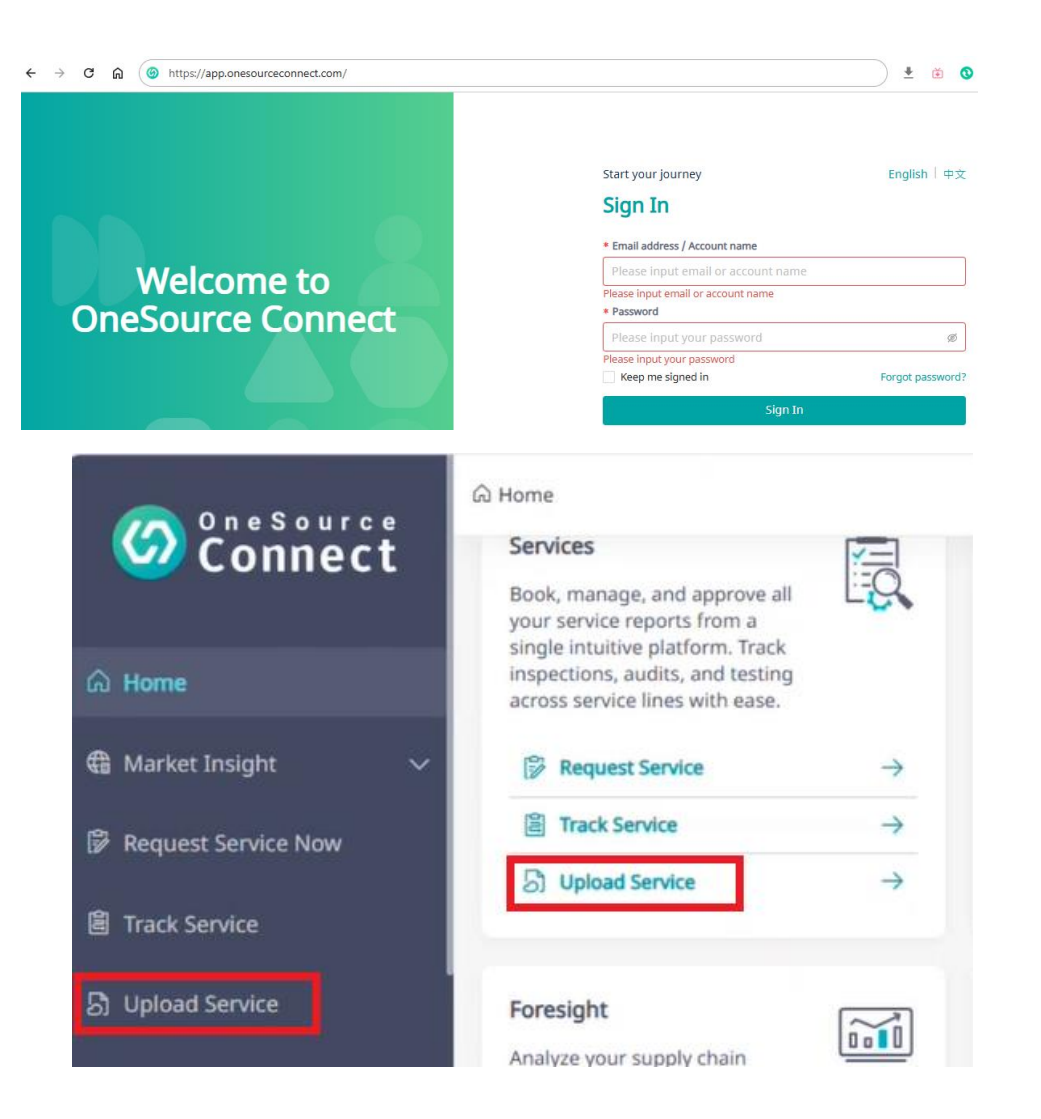

### **ACCESSING CLIENT FORM**

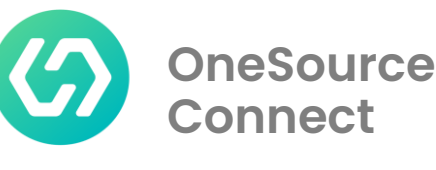

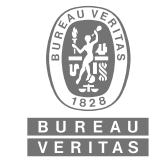

- 1. Select "Retailer/Buyer" for which report must be uploaded.
- 2. Select the "Service" as Testing.
- 3. Select the party which has performed the service under "Performed By" field.
- 4. Select the "Lab Location" from the drop-down menu
- 5. Select the "Product Line" for which the report is to be uploaded.
- 6. Click on next page and fill in the details in different sections of upload form.

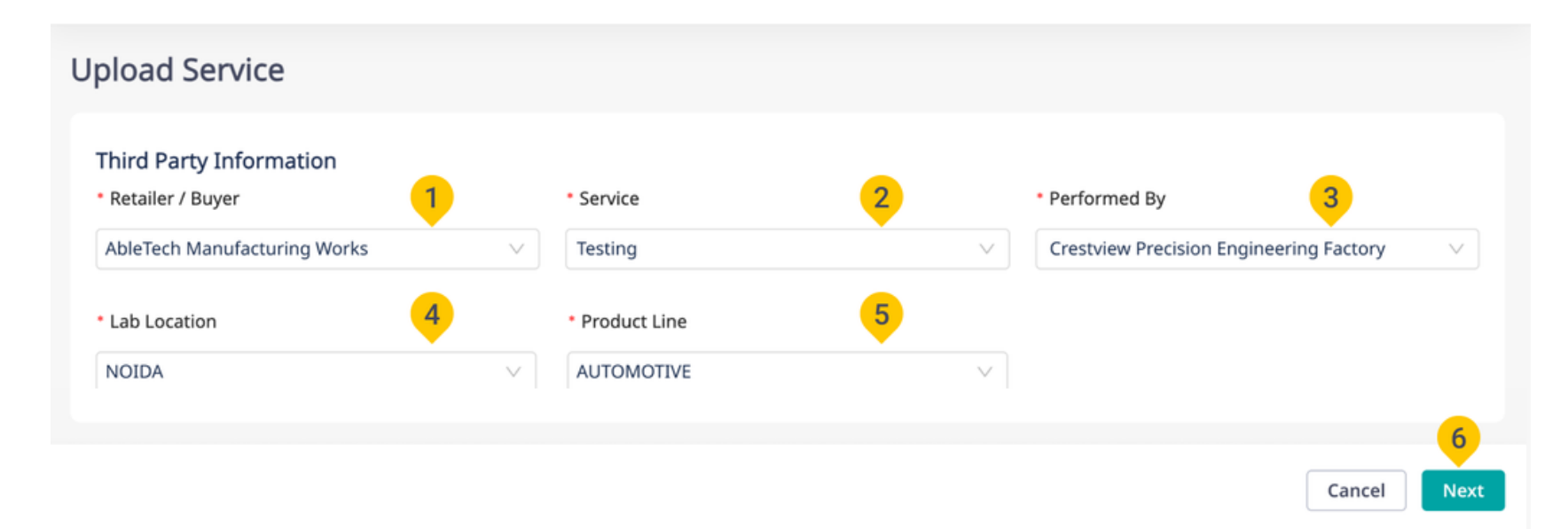

### **ACCESSING CLIENT FORM**

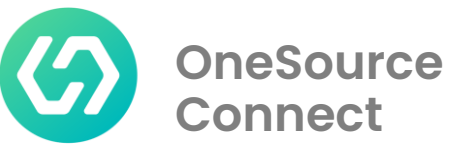

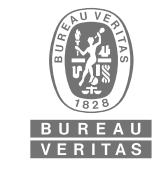

- Press Edit to go back to previous page.
- Press **Submit Request** to proceed next sections to complete date fields.

| Upload Testing Service  |                       |   |                             |                                     |
|-------------------------|-----------------------|---|-----------------------------|-------------------------------------|
| Third Party Information |                       |   |                             | Edit                                |
| Retailer/Buyer          | Lab Location<br>NOIDA | Ē | 9 Product Line<br>SOFTLINES | Performed By                        |
|                         |                       |   |                             | Cancel Save as Draft Submit Request |

### **COMPLETING DATA FIELDS**

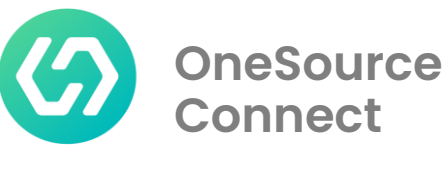

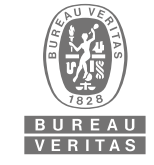

- Enter values or choose from the drop downs to make selections.
- Fields with the red asterisk (\*) signs are mandatory fields.
- Check the "?" for more details or suggestions on how to complete the field.

| • Order Received Date :<br>Select date | I a                            | * Is Retest Report?:   | V                    |  |
|----------------------------------------|--------------------------------|------------------------|----------------------|--|
|                                        | Sample Detail                  |                        |                      |  |
|                                        | * Sample Description           |                        |                      |  |
|                                        | test sample<br>11 / 255        |                        |                      |  |
|                                        | Care Label Submitted           |                        |                      |  |
|                                        | *]Sample (Order) Description : | Phase:                 | * Supplier Number ⑦: |  |
|                                        | Factory Number ③:              | Factory Company name : | Mill Number ③:       |  |
|                                        | Mill Name :                    | * Product type :       | Private Brand Name : |  |
|                                        |                                |                        | Y                    |  |

### **COMPLETING DATA FIELDS**

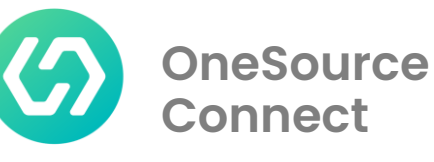

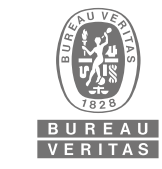

Report No. Vendors <u>must</u> enter information in this field that will be used to identify the request. The following sequence is mandatory. <u>PLEASE do not alter in any way</u>. Enter the first five letters of the VENDOR'S NAME (use the name as shown on the World Market PO) and today's date. VNAMEYYYYMMDD

For example: If the Vendor is named "ABC Trading." and today's date is "September 01, 2020" The **Report No** would be ABCTR20200901

> ► When creating multiple reports in one day, add a letter to the sequence. Example: ABCTR20200901a, ABCTR20200901b, and ABCTR20200901c

| Report Number ③ |   | * Report Status  |   | * Report Date |   |
|-----------------|---|------------------|---|---------------|---|
| 123456          | ٥ | LOGGED OUT       | V | 13/02/2025    | Ē |
|                 |   |                  |   |               |   |
| Expiration Date |   | * Service Result |   |               |   |

### **INCOMPLETE RECORD – "SAVE AS DRAFT"**

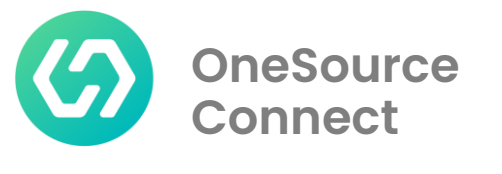

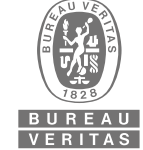

Not able to finish your submission?

- If, at any point, you are NOT ready to complete your submission, choose "Save as Draft" at the bottom of the page.
- The entry will be saved as a draft for further editing at a later date.
- The retailer/program client **does not** have the visibility to see your draft entries.

| Cancel Save as Draft Submit Request                                                                            |  |
|----------------------------------------------------------------------------------------------------|--|
| ontact Us   Data Protection Policy   GDPR Rights Exercise Portal   Terms of Use   Legal Notice   Cookie Policy |  |

### **UPLOADING DOCUMENTS –** "SERVICE REPORTS"

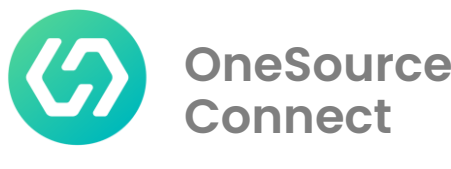

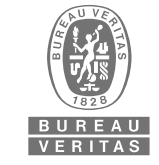

- Under Service Reports, upload the related files.
- Select from the **Document Type** drop down.
- To upload file, click on the 'Browse or drag and drop File Here' and locate the document saved on your computer (or drag the file to upload). Once you have selected the file and it has finished uploading, you can see the file name at the bottom of this section. If have multiple documents, click 'Add Document' to repeat the uploading steps.
- File name cannot contain spaces.

| #1.                                                               |                                                                       |  |
|-------------------------------------------------------------------|-----------------------------------------------------------------------|--|
| PDF,XLS,DOC,XLSX,DOCX,JPG,MSG,and ZIP file for<br>* Document Type | mat are accepted;Maximum file size should not exceed 20 MB.<br>Remark |  |
| Report                                                            | V Remark                                                              |  |
| Upload File                                                       | 0/255                                                                 |  |
| 2                                                                 | e                                                                     |  |
|                                                                   | Browse or drag and drop File Here                                     |  |
| @ 33931500266.PDF                                                 |                                                                       |  |

### **SERVICE DETAILS AND RESULTS**

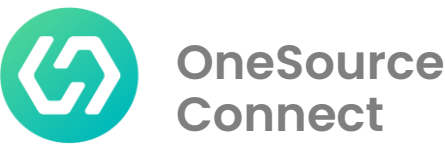

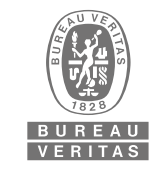

#### Adding Test Lines – Test Result Summary

At least one test line must be entered to submit the record.

- Enter the specific Sample Description related to the test line.
- Choose an available **Test Name** from the drop down list.
- Choose the appropriate test result rating from the **Test Result** list.

| Test Result Summary  |                    |    |
|----------------------|--------------------|----|
| Test Details         |                    |    |
| #1. Test Result      |                    | 00 |
| * Sample Description |                    |    |
| * Test Name          | * Test Result      |    |
| Select Test Name     | Select Test Result | ~  |
| + Add Test Result    |                    |    |

### **COMPLETING THE UPLOAD REQUEST**

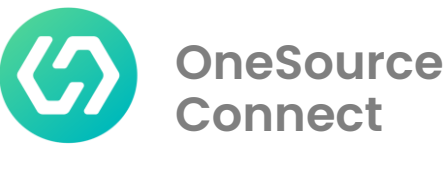

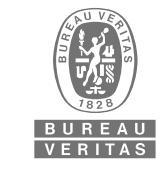

- Once you have completed all required fields, uploaded all of the necessary, click 'Submit Request'.
- Can be edited on the form by clicking on 'Edit 'button present on top right corner of the form.
- Click on '**Cancel**' button if record is not to be submitted.

| Upload Testing Service                                              |                                 |                            |                                                           |
|---------------------------------------------------------------------|---------------------------------|----------------------------|-----------------------------------------------------------|
| Third Party Information Retailer/Buyer AbleTech Manufacturing Works | Ab Location                     | Product Line<br>AUTOMOTIVE | Edit Performed By Crestview Precision Engineering Factory |
| Contact Us   Data Protection Policy                                 | GDPR Rights Exercise Portal   T | Cancel                     | Save as Draft Submit Request                              |

## **COMPLETING THE UPLOAD REQUEST**

• Submitted record can be accessed through 'Track Service'.

|                                                      | ne Source      | G Home > Track Services                       |                              | Q                 | ⑦ English ∨        | HF HIGH F     | ASHI   TN tpiuser nord ~    |
|------------------------------------------------------|----------------|-----------------------------------------------|------------------------------|-------------------|--------------------|---------------|-----------------------------|
| Service Result Submitted!<br>Order No. RPITB02001687 | Sonnect        | Export Share Download                         |                              |                   |                    |               | ♀ Filter: Default View ∧    |
| Track Your Service                                   | බ Home         | Current View: Default View ~<br>Review Status | Order No.                    | Report No.        |                    | Service Ty    | rpe                         |
|                                                      | Track Service  |                                               |                              | 234567            | c                  |               | Θ                           |
|                                                      | Upload Service | Service Status                                | Service Result               | Product Line      |                    | Lab Locat     | ion                         |
|                                                      |                |                                               | Θ                            | Θ                 |                    | Θ             | Θ                           |
|                                                      |                | Applicant Name                                | Client Name                  |                   |                    |               |                             |
|                                                      |                |                                               | Θ                            | Θ                 |                    |               |                             |
|                                                      |                | + Manage Filters 💷 Manage Display             | Columns                      |                   |                    |               |                             |
|                                                      |                | Dynamic Criteria                              |                              |                   |                    |               | Enable Dynamic Criteria     |
|                                                      |                | 10 Filter(s) / 10 Column(s)                   |                              |                   | C Reset Value      | Cancel        | Save as New View Apply      |
|                                                      |                | Review Status a Order No.                     | Report No.      Service Type | Service Status    | Service Result © P | roduct Line 🗧 | Lab Location : Action       |
|                                                      |                | Not Reviewed TPITB020                         | 016명 234567 🗈 Testing        | Service Completed | PASS S             | OFTLINES      | SUPPLIER IN-HOUSE Copy ···· |

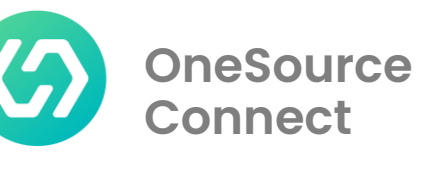

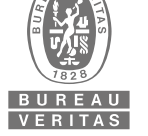

### **EDITING & COPYING A SUBMITTED RECORD**

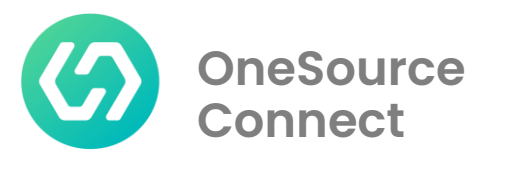

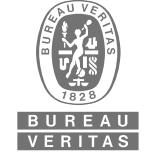

- Before the service is reviewed by the client, you can click **Edit** and make edits if necessary.
- You can use the Copy function to create additional upload, this will save you time when the values entered in the form are similar. Find the Order you want to edit, and click on Copy button of the Order. Make all your desired updates on the Order and click 'Submit Request'.

| Testing<br>TPITB020016                | <b>87</b> 3rd Parties      |                              |                  | <ul> <li>Service Completed</li> </ul> | ~ |
|---------------------------------------|----------------------------|------------------------------|------------------|---------------------------------------|---|
| Report No. 234567                     |                            | le Share + Add<br>Remar      | k Z Edit         | Сору                                  |   |
| Booking Information                   | Service Information        | Sample Information           | Testing Res      |                                       |   |
| Applicant                             | ■ HIGH FASHION GARN        | IENT INTERNATIONAL CO        |                  | Service Result                        | ^ |
| <b>Address</b><br>⊚ 1ST FLOOR, BUILDI | NG 6, DALI (CHINA) CO., LI | Contact<br>TD Q tpiuser n    | ord              | PASS                                  |   |
| -                                     |                            | & -<br>⊠<br>tpiuser.n<br>com | ord@fashiontest. | <b>RPT</b><br>96243660370.pdf         |   |

# **SUPPORT PORTAL**

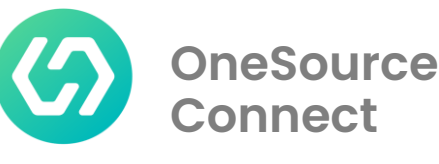

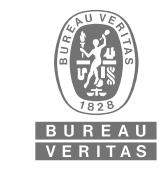

The OneSource Connect support portal (<u>https://www.support.onesourceconnect</u>...com/) is the online user guide to help both BV users and external users to use OneSource Connect.

- > It contains overview video of the main functionalities of the system.
- In depth Knowledge articles for more advanced understanding
- Raise defects or asks questions about the application.

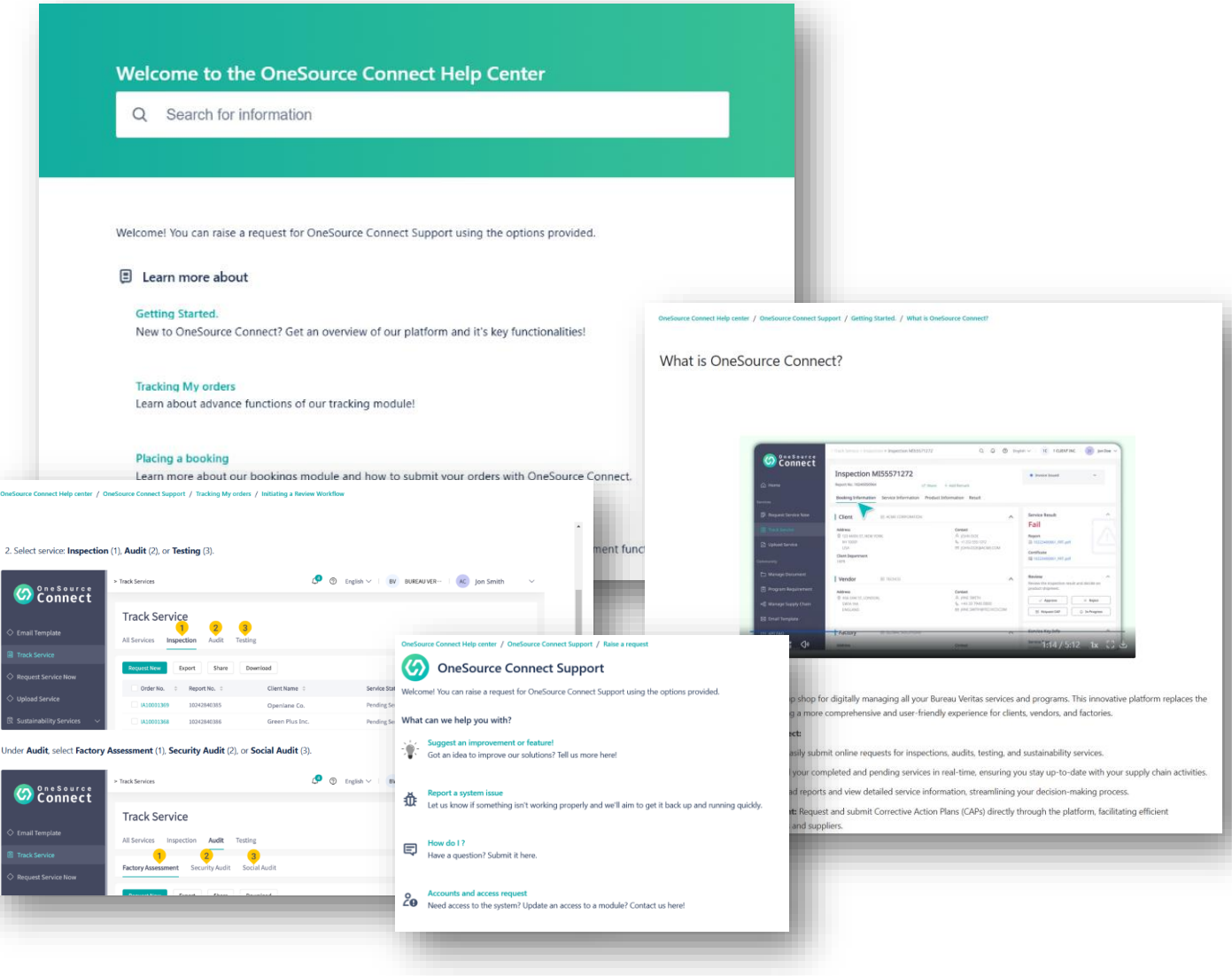

#### **OneSource** Connect

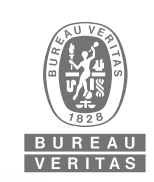

## **HOW TO REGISTER** WITH YOUR EMAIL

- 1. Enter your email address
- 2. Click "next"
- 3. Check your email to finish signup
- 4. Click "Sign up"
- 5. Fill in the corresponding

information and then click "Sign up"

|                                                                                                    | 4.84                                                                                        |
|----------------------------------------------------------------------------------------------------|---------------------------------------------------------------------------------------------|
| Welcome to OneSource Connect Help Center<br>Please sign-in if you already have an account, or<br>register a new account by email | OneSource Connect Help center<br>Check your email to finish signup                          |
| Enter your email to log in or sign up                                                                                            | We've sent a private signup link to Resend signup link                                      |
| 2 Next                                                                                                    | OneSource Connect Help center                                                               |
| Finish signing up to OneSource Connect Help center Indox *                                                                       | Email address                                                                               |
| OneSource Connect Help center ⊲jira@bv-dcs.atlassian.net><br>to me ▼                                                             | hachanapple@gmail.com                                                                       |
| Almost done!                                                                                                    | Full name                                                                                   |
| Follow the link below to finish signing up to OneSource Connect Help center. For security, don't share this link with anyone.    |                                                                                             |
| Sign up                                                                                                    | Choose a password                                                                           |
|                                                                                                    | By clicking <i>Sign up.</i> you agree to the Privacy Policy and this Notice and Disclaimer. |
|                                                                                                    | Sign up                                                                                     |

## HOW TO **RAISE AN ISSUE**

Go to https://www.support.onesourceconnect. com/

1. Click "Need to raise a request" at the bottom of the Articles list

- 2. Select which issue you want to raise
  - > "Report A system issue" for any bugs you may encounter
  - > "How do I" if you need assistance in using the application
  - Account & Access request to get support
- 3. Fill in the corresponding form

OneSource Connect

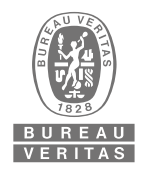

OneSource Connect Help center / OneSource Connect Support / Raise a request

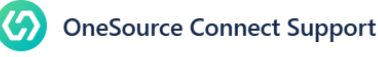

Welcome! You can raise a request for OneSource Connect Support using the options provided.

#### What can we help you with?

OneSource Connect Help center / OneSource Connect Suppo

**OneSource Connect Support** 

Learn about advance functions of our tracking module!

Managing Corrective action plans and product disposito

Welcome! You can raise a request for OneSource Connect Support using the options provided

 $\bigcirc$ 

Learn more about

Getting Started.

Tracking My orders

Placing a booking

Managing my account's settings

Sustainable Claim Verification

Market Insidh

Manage your suppliers with Community

Transaction Certificate & Scope Certificate

Protocols and documents management

Integrating my program data

veed to raise a request? Contact us

New to OneSource Connect? Get an overview of our platform and it's key functionalities Report a system issue 끂 Let us know if something isn't working properly and we'll aim to get it back up and running quickly. How do I? E Have a question? Submit it here. Learn more about our bookings module and how to submit your orders with OneSource Connect. Accounts and access request Streamline your operations by unleashing the power of our disposition and CAPA management functionalities. A Need access to the system? Update an access to a module? Contact us here! OneSource connect allows for powerful customization. Learn how to leverage your account's settings to man ms, teams and Suppliers. OneSource Connect allows you to manage your supply chain at scale! Find here how to collaborate with your suppliers What can we help you with How do 1? Have a question? Sub Streamlining sustainable claim validation workflow and helping businesses manage claim proof documents. uest, please take a moment to review our Frequently Asked Questions (FAQ) in the support portal. Many mon questions and issues are addressed there, which may provide you with an immediate solution. If you don't find an answer to ur specific concern in the FAQ, then please proceed to submit a reques Learn more about Transaction Certificate & Scope Certificate and how to submit your applications. Manage and share your program documents and protocols seamlessly with factories and suppliers Learn more about our Upload Service and how to integrate other third party reports through One Source Connect. B *I* … A v ≔ ≔ Ø © ⊕ ↔ ● ?? +v Drag and drop files, paste screenshots, or brows Browse

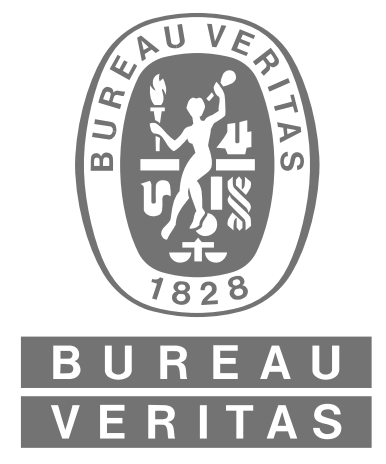

### Shaping a World of Trust

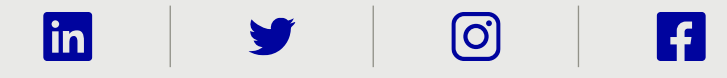